1. REGISTRASI ABSEN VIA EMAIL / GOOGLE

| E-mail             |            | E-mail                |      |
|--------------------|------------|-----------------------|------|
| smkaabisa@mail.com | ∞ / ■      | Masukkan E-mail       |      |
| Jabatan            |            | Jabatan               |      |
| Guru               | ~ <b>.</b> | - Pilih -             | ~    |
| Password           |            | Password              |      |
|                    | •          | Masukkan Password     |      |
| 2+Register         |            | <b>≜</b> +Register    |      |
|                    |            | G Register with Googl | le 🚽 |

## 2. EDIT PROFIL

| Selamat Malam<br>Fathan<br>Guru                                               | Untuk mengganti<br>Profil<br>Poto Profil |
|-------------------------------------------------------------------------------|------------------------------------------|
| Lokasi : SMK Al Irsyad Al Islamiyyah Haurgeulis<br>Jarak realtime: 7194 Meter | OM001-2023                               |
| Selfie Foto dengan Deteksi Lokasi<br>terkini                                  | Nama<br>Fathan                           |
| Sabtu, 22 Juli 2023 – 1:10:09 AM                                              | Jabatan                                  |
| 1 Minggu Terakhir                                                             | Guru                                     |
| Tanggal Jam Masuk Jam Pulang                                                  | tambahan masing-masing                   |
|                                                                               | Lokasi Penempatan                        |
|                                                                               | SMK Al Irsyad Al Islamiyyah Haurg        |
| Home Absen Riwayat Profil                                                     | Simpan                                   |

## 3. ABSEN MASUK / PULANG

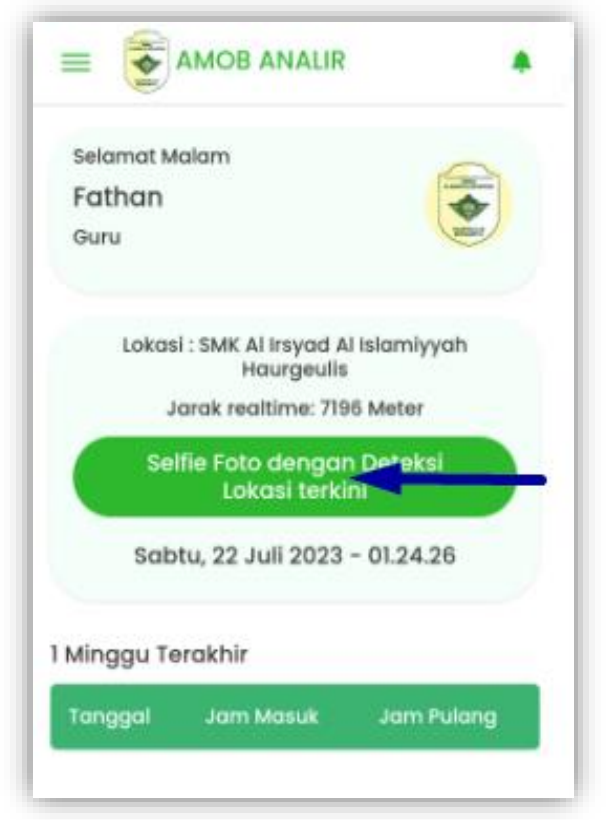

## Setelah absen masuk, maka tombol absen berubah menjadi absen pulang

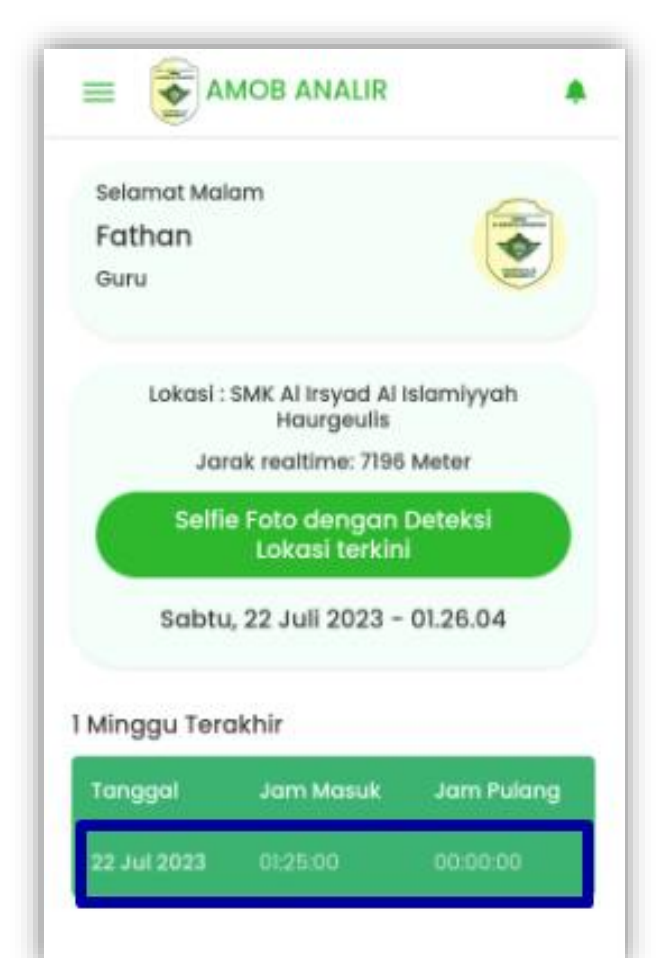

- Pastikan HP terkoneksi dengan internet
- Pastikan lokasi di aktifkan

\_

- Pastikan Jarak realtime dibawah 15 Meter
- Jika sudah sampai disekolah tapi jarak realtime msh di atas 100 meter silahkan refresh App / mode pesawat

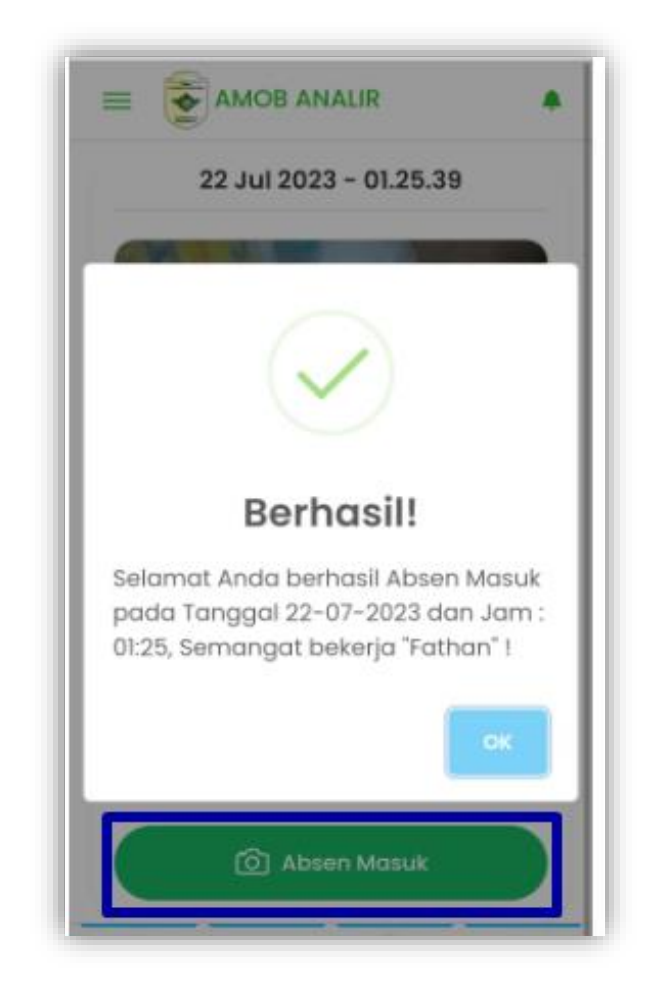

## History setelah absen masuk / pulang